#### MINISTÉRIO DA EDUCAÇÃO CENTRO FEDERAL DE EDUCAÇÃO TECNOLÓGICA DE MINAS GERAIS DIRETORIA DE EXTENSÃO E DESENVOLVIMENTO COMUNITÁRIO

# **GUIA DO USUÁRIO**

## SIGAA – MÓDULO EXTENSÃO

Funcionalidade: 3. Avaliar relatório final
Módulo: Extensão
Perfil de usuário Chefe da UORG de lotação do coordenador da ação
Data: 11/09/2020
Versão: 1.0

### Sumário

1. Validar relatório de ação de extensão......2

#### MINISTÉRIO DA EDUCAÇÃO CENTRO FEDERAL DE EDUCAÇÃO TECNOLÓGICA DE MINAS GERAIS DIRETORIA DE EXTENSÃO E DESENVOLVIMENTO COMUNITÁRIO

### 1. VALIDAR RELATÓRIO DE AÇÃO DE EXTENSÃO.

No Portal Docente, menu "Chefia", acesse a opção "Validar Relatórios de Ações de Extensão"

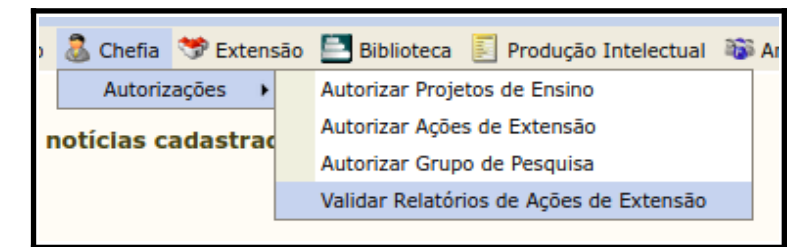

Na próxima tela, localize o relatório a ser analisado, conforme a tela a seguir:

| Relatorios de Ações de Académicas do Departamento Selecionado |      |                                                                |                              |                     |   |  |   |  |
|---------------------------------------------------------------|------|----------------------------------------------------------------|------------------------------|---------------------|---|--|---|--|
| Código                                                        | Ano  | Título da Ação                                                 | Тіро                         | Analisado em        |   |  |   |  |
|                                                               | 2020 | Teste PP-115                                                   | RELATÓRIO FINAL              | 24/06/2020 17:45:25 | Q |  |   |  |
| P1130-2020                                                    | 2020 | Monitoramento Espacial do Corona virus (Covid-<br>Minas Gerais | 19) 005 de RELATÓRIO PARCIAL | NÃO ANALISADO       | Q |  | ٢ |  |
| P3145-2020                                                    | 2020 | TESTE (EXCLUIR)                                                | RELATÓRIO FINAL              | NÃO ANALISADO       | Q |  | ٢ |  |

Para visualizar o conteúdo da proposta da ação de extensão, clique no botão Q.
Para visualizar o conteúdo do relatório parcial ou final ação de extensão, clique no botão I.
Para realizar a análise do relatório da ação de extensão, clique no botão Q.

| Validação do Relatório |                              |
|------------------------|------------------------------|
| Parecer: 🖈             | APROVAR                      |
| Justificativa:         |                              |
|                        |                              |
|                        |                              |
|                        | Confirmar Validação Cancelar |
|                        |                              |

Informe o parecer e a justificativa, e confirme no botão [Confirmar Validação].